https://studiofeelz.net/

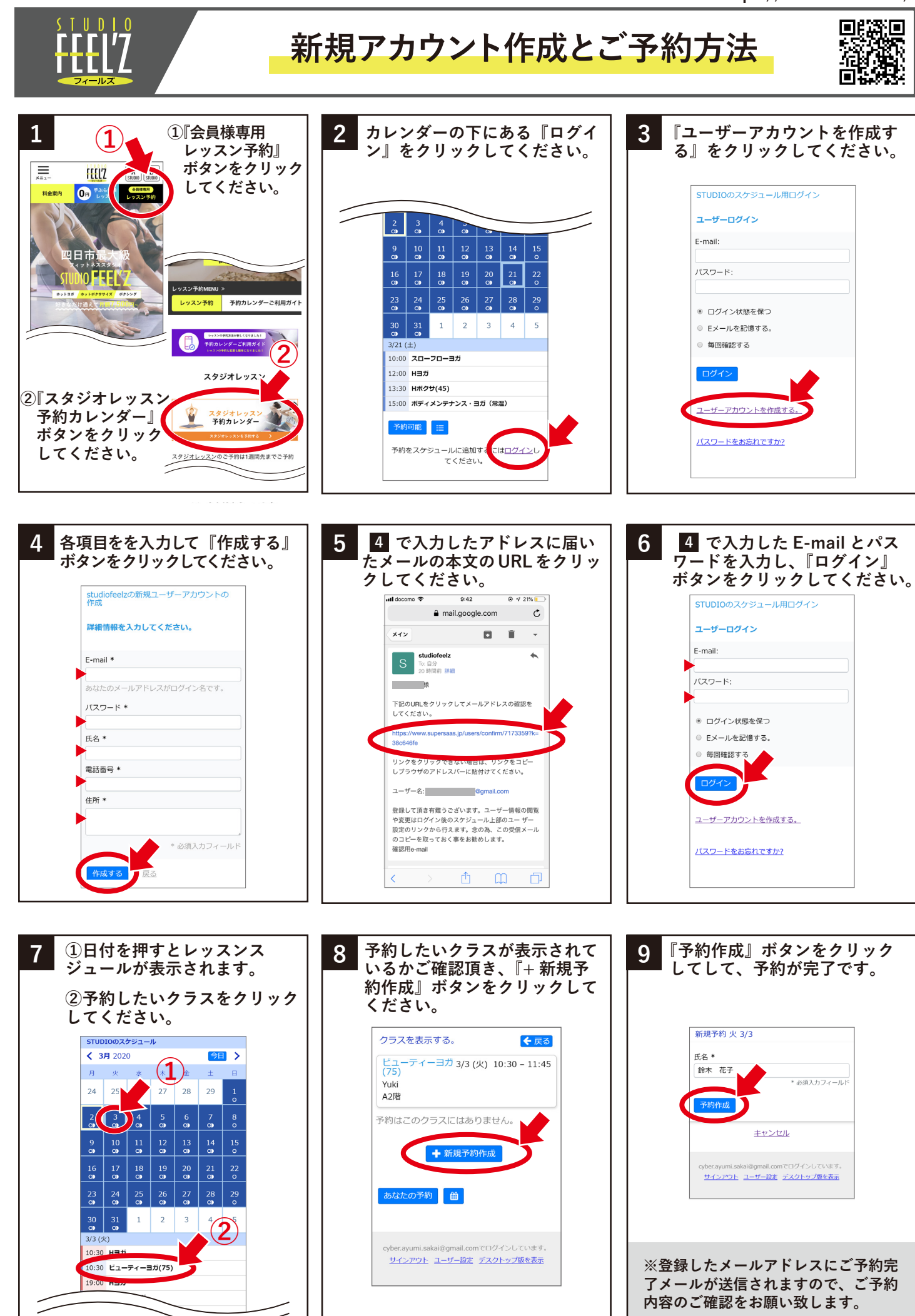

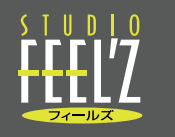

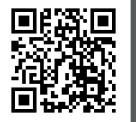

※STUDIO のスケジュールページにログインの上、下記の操作をお願いします。

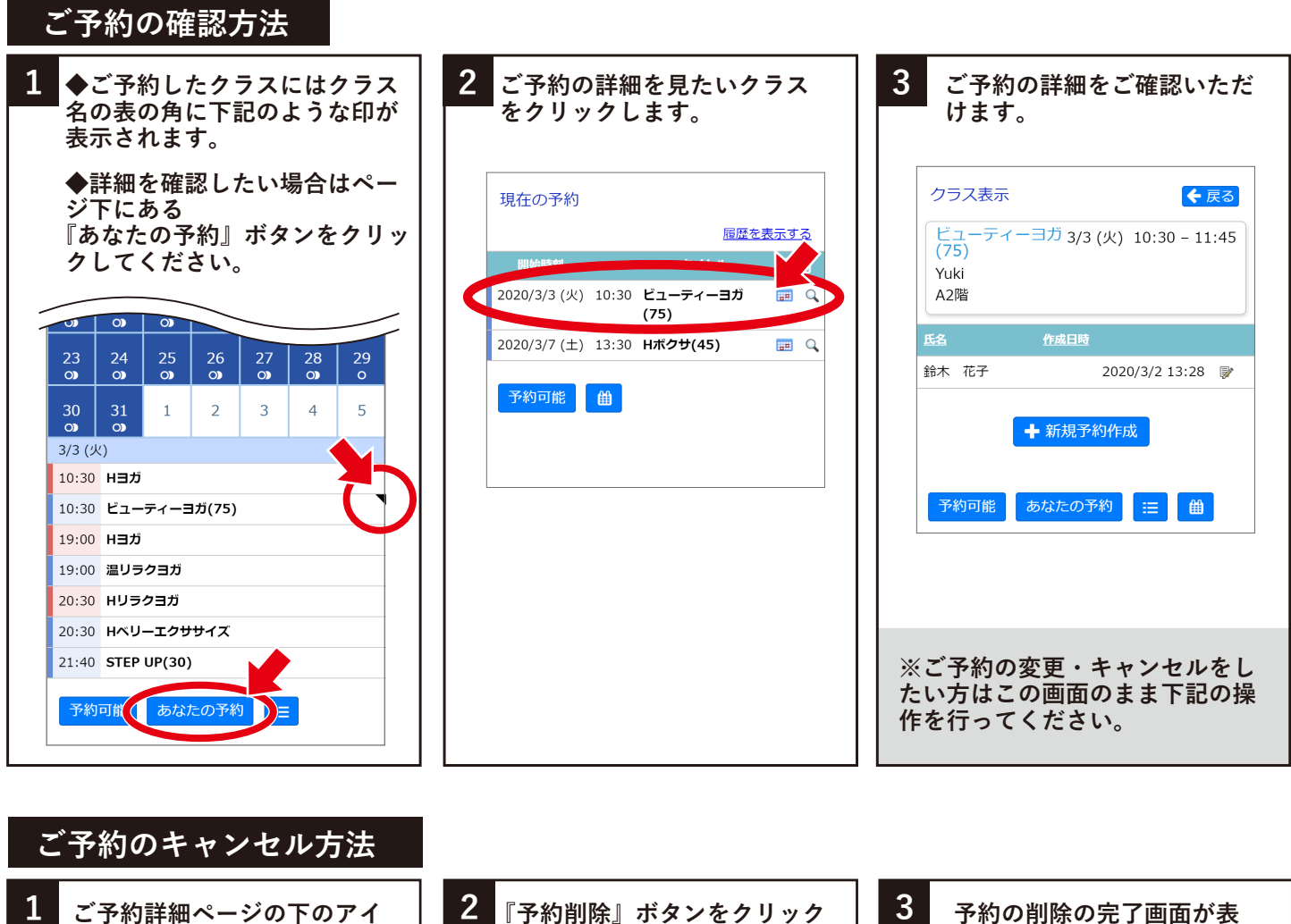

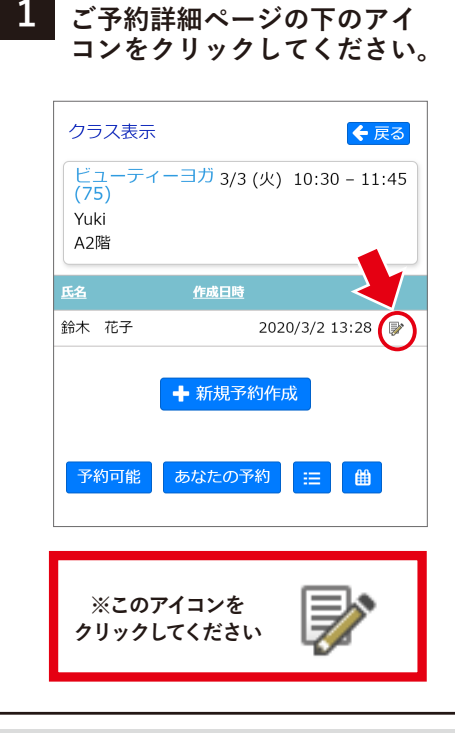

ご予約を変更したい場合

| 鈴木 花子<br>* 必須入力フィールド<br>r成日時<br>020/3/2 13:28cyber.ayumi.sakai@gmail.com<br>8531236<br>予約更新(血予約削除)<br>戻る | 〔名 *                     |                           |
|----------------------------------------------------------------------------------------------------|--------------------------|---------------------------|
| F成日時<br>020/3/2 13:28cyber.ayumi.sakai@gmail.com<br>0<br>8531236<br>予約更新() ① 予約削除<br>戻る                  | 鈴木花子                     | * 必須入力フィー/                |
| D<br>8531236<br>予約更新() <u>面</u> 予約削除<br>戻る                                                               | ≡成目時<br>020/3/2 13:28cyb | per.ayumi.sakai@gmail.com |
| 予約更新 (                                                                                                   | )<br>8531236             |                           |
| 戻る                                                                                                    | 予約更新                     | <b>逾予約削除</b>              |
|                                                                                                    |                          | 戻る                        |

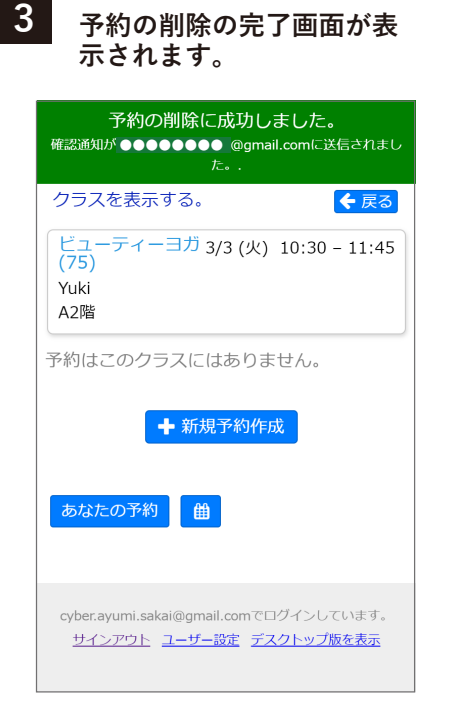

※ご予約を変更したい方は、上記の方法でご予約を削除してから、変 更したいクラスを新たに予約してください。